## Programarea probei de admitere la programul de studii de masterat STIM - Simulare și Testare în Inginerie Mecanică

| Nr.<br>Crt. | Numele și prenumele             | Legitimație      | Data       | Ora<br>începere |
|-------------|---------------------------------|------------------|------------|-----------------|
| 1           | MOCĂNESCU G. M. VLAD            | MIM000001        | 11.09.2020 | 17:00           |
| 2           | COLȚAN D.M. BOGDAN MARIAN       | MIM000002        | 11.09.2020 | 17:10           |
| З           | MAFTEI D. COSMIN-<br>CONSTANTIN | MIM000003        | 11.09.2020 | 17:20           |
| 4           | IONIȚĂ V.F. VIOREL-DANIEL       | MIM000006        | 11.09.2020 | 17:30           |
| 5           | SIMON A. ROBERT                 | MIM000008        | 11.09.2020 | 17:40           |
| 6           | IORDACHE B. ANDREI-VLĂDUȚ       | MIM000009        | 11.09.2020 | 17:50           |
| 7           | RUSU M. MARIAN                  | MIM000010        | 11.09.2020 | 18:00           |
| 8           | POLITIC A. IONATAN-MARIAN       | MIM000011        | 11.09.2020 | 18:10           |
| 9           | NISTOR N. COSTIN                | STIMFR000<br>001 | 11.09.2020 | 18:20           |
| 10          | BĂLĂȘOIU I. LAURENIU<br>GABRIEL | STIMFR000<br>002 | 11.09.2020 | 18:30           |

## Observații:

- Conectarea se va face cu browser-ele Google Chrome sau Firefox prin accesarea link-ului afișat pentru proba de concurs (<u>https://bbb.unitbv.ro/mar-6tu-gwy</u>).
- Conectarea se va face de pe un calculator cu microfon și cameră video.
- Se recomandă accesarea link-ului cu 10 minute înainte de ora programată. Candidatul va intra în camera de așteptare, urmând ca el să fie admis în conferință de îndată ce candidatul anterior a terminat interviul.
- La accesarea link-ului, candidații își vor completa numele și prenumele și vor da click pe butonul de Start.
- Pe ecran va apărea mesajul *Please wait for a moderator to approve you joining the meeting*. La
  acel moment vă veți afla în camera de așteptare. Dacă timpul de așteptare este prea mare, mesajul
  va dispărea, iar pentru reafișarea sa se va face un Refresh la pagina web. Nu părăsiți camera de
  așteptare, chiar dacă, din motive tehnice, apar întârzieri față de ora planificată.
- După primirea aprobării de a intra în conferință candidații vor alege opțiunea de *Conectare cu microfon*.
- După conectare candidații își vor activa camera video.
- Candidații vor avea pregătit actul de identitate pentru legitimare.

Președinte,

Conf. dr. ing. Marian Nicolae Velea

Secretar,

## Şef lucr. dr. ing. Marius Nicolae Baba